## Andmemahukontroll Huawei E1752, E173, E303 ja E3276 modemitega

- 1. Ava Elisa M-interneti programm või Tele2 Mobile Partner programm
- 2. Vali menüüst "Statistika" ning akna vasakus servas näed andmemahu kasutust
- 3. Statistika lähtestamiseks vajuta hiire paremat klahvi ning vali "Lähtesta statistika"

| 🙎 Elisa M-internet                                                                              |                            |                               | 💶 🗖 🔁       |
|-------------------------------------------------------------------------------------------------|----------------------------|-------------------------------|-------------|
| Fail Toiming Tööriistad Abi                                                                     |                            |                               |             |
| 📀 Ühendused 🛄 Statistika                                                                        | Sőnumid                    | 칠 Telefoniraamat              | elisa       |
| Andmeedastus<br>⊢ → Edastusaeg: 00:08:35                                                        | 3780.0                     |                               |             |
| i 🖻 🛧 Üleslaadimine<br>— → Kiirus: 0.00 kbps                                                    | 3465.0                     |                               |             |
| - → Andmemaht: 1.34 MB<br>- → Allalaadimine                                                     | 3150.0                     |                               |             |
| → Kiirus: 0.00 kbps<br>→ Andmemaht: 3.28 MB                                                     | 2835.0                     |                               |             |
| Statistika<br>Viimase lähtestamise aeg: 25.10.2013                                              | ିର୍ଗ୍ 2520.0<br>ସମ୍ପ       |                               |             |
| Päevas     Vieslaaditud andmemaht: 1.35 MB     Vieslaaditud andmemaht: 2.33 MB                  | ) 2205.0<br>2015<br>1890.0 |                               |             |
| Kus                                                                                             | 1575.0                     |                               |             |
| → Allalaaditud andmema it: 321.53 ME                                                            | 1260.0                     |                               |             |
| <ul> <li>Üleslaaditud andmemaht: 124.08 M</li> <li>Allalaaditud andmemaht: 525.53 ME</li> </ul> | 945.0                      |                               |             |
| Märkus: Statistika ei pruugi täpne olla.                                                        | 630.0                      |                               |             |
|                                                                                                 | 315.0                      |                               |             |
|                                                                                                 |                            | Üleslaadimiskiirus 🗖 Allalaa( | dimiskiirus |
| 📶 WCDMA elisa EE 🛛 🔊 🚹                                                                          | 0.00 kbps 📕                | > 0.00 kbps                   |             |
|                                                                                                 |                            |                               |             |

| 🚾 Tele2 Mobile Partner                                                                                                    |                                                                                                    |  |
|----------------------------------------------------------------------------------------------------|----------------------------------------------------------------------------------------------------|--|
| Fail Tööriistad Abi                                                                                                    |                                                                                                    |  |
| 🚯 Ühendused 🔁 Statistika 💬 Sõnumid                                                                                                    | Telefoniraamat                                                                                                    |  |
| <ul> <li>Andmeedastus         <ul> <li>Edastusaeg: 00:01:54</li> <li>Oleslaadimine</li> <li>Kirus: 0.00 Kb/s</li> <li>Andmemaht: 15.36 KB</li> <li>Allalaadimine</li> <li>Kirus: 0.00 Kb/s</li> <li>Andmemaht: 24.79 KB</li> </ul> </li> <li>Statistika         <ul> <li>Viimase lähtestamise aeg: 14.12.2012 9:44:53</li> <li>Päevas</li> <li>Oleslaaditud andmemaht: 15.36 KB</li> <li>Allalaaditud andmemaht: 24.79 KB</li> <li>Kuus</li> <li>Oleslaaditud andmemaht: 18.37 MB</li> <li>Alalaaditud andmemaht: 18.97 MB</li> <li>Alalaaditud andmemaht: 99.51 MB</li> <li>Allalaaditud andmemaht: 457.67 MB</li> </ul> </li> <li>Märkus         <ul> <li>Lähtesta statistika</li> <li>Oleslaaditud andmemaht: 99.51 MB</li> <li>Allalaaditud andmemaht: 98.51 MB</li> <li>Allalaaditud andmemaht: 457.67 MB</li> </ul> </li> </ul>                                                                                                    | 120.0<br>100.0<br>90.0<br>90.0 |  |
| Image: Second second second | Ulestaadimiskiirus Allalaadimiskiirus                                                                                                    |  |